# MANUALE UTENTE

Totalizzatore Elettronico El6 per contatore del gas BK-G. ETe

## Indice

| MANUALE UTENTE                    | 1 |
|-----------------------------------|---|
| Indice                            | 1 |
| Sicurezza                         | 1 |
| Uso del totalizzatore elettronico | 1 |
| Navigazione del menu              | 2 |
| Apertura Valvola                  | 3 |
| Contatti                          | 4 |
|                                   |   |

# Sicurezza

# Leggere e conservare

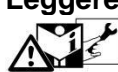

Prima del montaggio e dell'uso, leggere attentamente queste istruzioni. Le istruzioni sono disponibili anche su <u>www.docuthek.com</u>.

# Spiegazione dei simboli

•, 1, 2, 3 ... = Operazione

 $\triangleright$ 

= Avvertenza

# Responsabilità

Non si risponde di danni causati da inosservanza delle istruzioni e da utilizzo inappropriato.

#### Indicazioni di sicurezza

Nelle istruzioni le informazioni importanti per la sicurezza sono contrassegnate come segue:

# A PERICOLO

Richiama l'attenzione su situazioni pericolose per la vita delle persone.

# **AVVERTENZA**

Richiama l'attenzione su potenziali pericoli di morte o di lesioni.

# ! ATTENZIONE

Richiama l'attenzione su eventuali danni alle cose.

È vietato realizzare qualsiasi intervento che non sia descritto nel presente manuale.

# Trasformazione

È vietata qualsiasi modifica tecnica.

# Manutenzione

# \Lambda AVVERTENZA

- È vietato aprire i totalizzatori.
- I totalizzatori si possono pulire solo con panno umido per evitare una scarica elettrostatica.

# Uso del totalizzatore elettronico

# 

- Il contatore del gas è uno strumento di misura:
  - Non deve essere esposto ad agenti chimici aggressivi (detersivi, detergenti, insetticidi, antiparassitari, ...);

- Non deve essere coperto con panni, film plastici o schermi metallici, ...;
- Deve essere utilizzato in modo appropriato per dare informazioni sul consumo del gas.
- Il display del totalizzatore è spento.
- Premere brevemente un tasto a piacere.

#### **<** • **>**

▷ Compare la visualizzazione di base.

## Visualizzazione di base

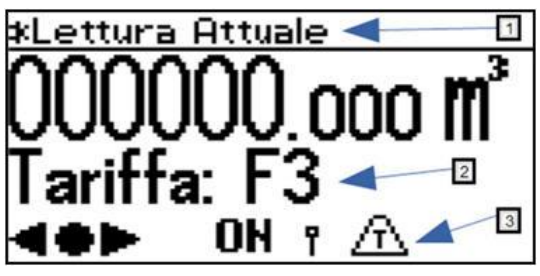

- 1 Voce di menu
- 2 Campo informazioni
- 3 Riga di stato (simboli)

## Tasti utente, tasto di selezione e simboli

Con i tasti utente <> e con il tasto di selezione
 si naviga nel menu.

| Simbolo         | Significato                                                                                                    |  |  |
|-----------------|----------------------------------------------------------------------------------------------------|--|--|
| <b>&lt;</b>     | Navigare su un livello a destra o sinistra con i tasti utente.                                                                                                    |  |  |
| •               | Azionare brevemente il tasto di<br>selezione: si seleziona una voce di menu<br>subordinata. Tenere premuto il tasto di<br>selezione: il display passa al menu<br>precedente. |  |  |
| Ð               | Azionare brevemente il tasto di selezione: si seleziona una voce di menu subordinata.                                                                                        |  |  |
| •               | Tenere premuto il tasto di selezione: il<br>display passa al menu precedente.<br>Tasti inattivi                                                                              |  |  |
|                 |                                                                                                    |  |  |
| (W)             | Comunicazione locale/remota attiva                                                                                                    |  |  |
| ۲               | Comunicazione locale/remota non attiva                                                                                                    |  |  |
| ₽ <sup></sup> ₽ | Collegamento riuscito – scambio dati in corso                                                                                                    |  |  |
| OFF             | Valvola/flusso del gas chiuso. Il simbolo viene visualizzato solo se nel contatore del gas c'è una valvola integrata.                                                        |  |  |
| ON              | Valvola/flusso del gas aperto. Il simbolo viene visualizzato solo se nel contatore del gas c'è una valvola integrata.                                                        |  |  |
| $\triangle$     | Dati non validi                                                                                                    |  |  |
|                 | Allarme                                                                                                    |  |  |
|                 | Batteria quasi scarica. Il simbolo viene visualizzato solo con carica della batteria ridotta.                                                                                |  |  |
| *               | Contrassegno per dati metrologicamente rilevanti.                                                                                                    |  |  |
| Æ               | Temperatura anomala o guasto al sensore di temperatura.                                                                                                    |  |  |

Nel menu "Icone e simboli" sono descritti tutti i simboli utilizzati.

## Navigazione del menu

- Il menù segue una struttura gerarchica.
- A seconda della configurazione possono mancare alcuni menù.
- La visualizzazione di base "Lettura attuale" compare al momento dell'attivazione del totalizzatore.
- Se ci si trova in un'altra voce di menù e se non si azionano tasti utenti per 30s consecutivi, si torna automaticamente alla visualizzazione di base che scomparirà dopo altri 30s.
- ▷ Usando i tasti ◀► si naviga dalla visualizzazione di base alle varie voci di menù, ad es. "Data e ora (UTC)".

# Panoramica Menù

La raffigurazione può variare in funzione della parametrizzazione o del modulo di comunicazione.

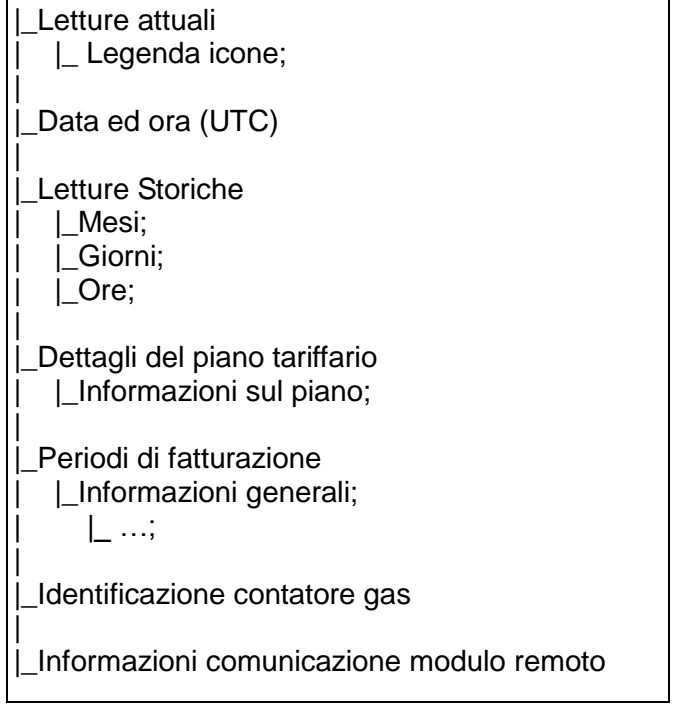

#### Lettura attuale

- Nella visualizzazione di base viene mostrata la lettura del contatore e in via opzionale la tariffa attuale.
- Questa visualizzazione compare al momento dell'attivazione del totalizzatore.
- Azionando il tasto di selezione da visualizzazione base è possibile accedere alla legenda dei simboli consultabile attraverso i tasti utente 
   In alternativa si consulti la tabella di cui alla sezione precedente.

#### Procedura apertura valvola

- Se l'autorizzazione all'apertura della valvola è già abilitata, all'accensione del display compare l'indicazione di abilitazione.
- L'indicazione rimane attiva fino all'esecuzione

dell'apertura.

 Se non si aziona il tasto di selezione 

 il display dopo 30s ritorna in visualizzazione di base.

# Data e ora (UTC + X)

- Informazioni sulla visualizzazione di data e ora.
- $\triangleright$  UTC = coordinata di tempo universale + X = sfasamento rispetto l'orario locale.
- ▷ L'ora locale è supportata.
- Il gestore può trasmettere la commutazione tra ora solare e ora legale se la comunicazione lo supporta.

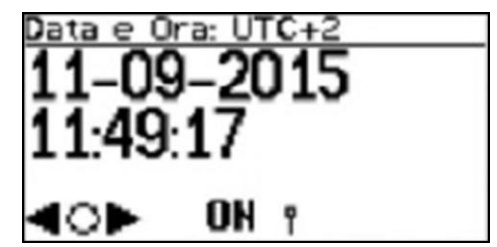

La data è visualizzata in GG-MM-ANNO.
 L'ora è visualizzata in formato 24 ore.

#### **Letture Storiche**

 Possono essere richiamatati i dati consumo sino a 190 giorni.

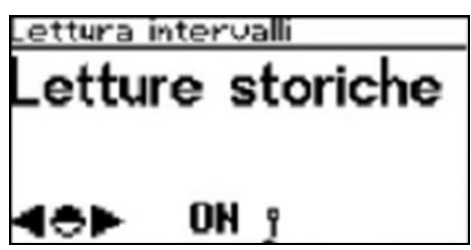

- Azionando il tasto di selezione vengono visualizzati i dati di consumo ripartiti in mesi, giorni o ore (vedi carattere in alto a sinistra dello schermo):
  - M: mesi
  - G: giorni
  - H: ore
- Lo spazio di tempo viene visualizzato con data e ora di inizio e fine del periodo.
- La lettura del contatore viene visualizzata in m<sup>3</sup> per l'inizio e la fine del periodo.
- La tariffa (ad esempio F02) è visualizzata nel menù orario.

Esempio "Dati per intervalli di un giorno" (G in alto a sinistra):

| *6:01-0  | 1-10 ( | 00:04→00:04          |
|----------|--------|----------------------|
| 000000.0 | 000+0  | 000000.000m          |
| Vb 00    | 000(   | 0.0000m <sup>3</sup> |
| 4+►      | ON     | Ÿ                    |

Dettaglio piano tariffario

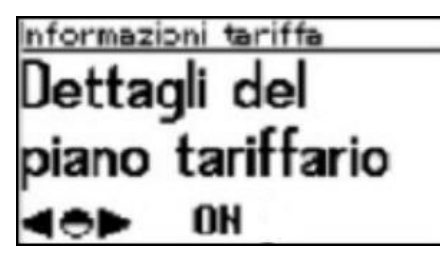

- Una volta selezionato il menù sopra riportato, azionare il tasto di selezione 

   per consultazione.
- Nella finestra compiono le seguenti informazioni principali:
  - "PT": il codice piano tariffario;
  - "Da": data di attivazione piano;
  - "Q\_v": portata convenzionale massima;
  - "T": data di registrazione della portata convenzionale massima.

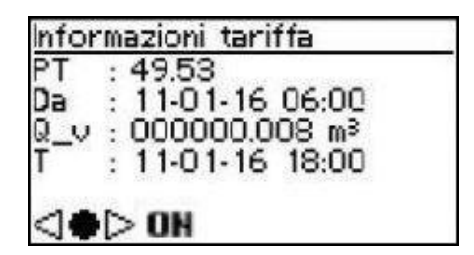

# Periodo di fatturazione

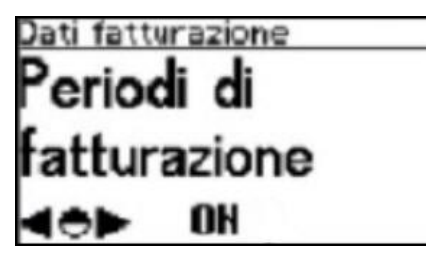

- Una volta selezionato il menù sopra riportato, azionare il tasto di selezione • per consultazione.
- Per ogni periodo saranno disponibili le seguenti informazioni:
  - "PT": il codice piano tariffario;
  - "Da": Data inizio periodo di fatturazione;
  - "A": Data fine periodo di fatturazione;
  - "Q\_v": portata convenzionale massima;
  - "T": data di registrazione della portata convenzionale massima.

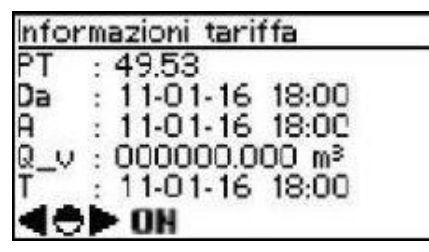

- È possibile consultare altri periodi di fatturazione attraverso i tasti di selezione <>>.
- Una volta selezionato il periodo di fatturazione di interesse, azionare il tasto di selezione • per consultazione. Le informazioni disponibili sono:

- "Vb": Totale volume accumulato alle condizioni di riferimento;
- "Ta": Totale volume accumulato non associabile alle condizioni di riferimento;
- "T1", "T2", "T3": Totale volume accumulato per ognuna delle tre fasce di tariffazione.

| Informazioni tariffa          |  |
|-------------------------------|--|
| Vb:000000.011 m³              |  |
| Ta: 000000.000 m <sup>≥</sup> |  |
| T 1: 000000.000 m³            |  |
| T2:000000.000 m <sup>3</sup>  |  |
| T3:000000.011 m³              |  |
| ON                            |  |

Nota: "Vb" è la somma delle voci "Ta", "T1", "T2" e "T3".

# Identificatore contatore

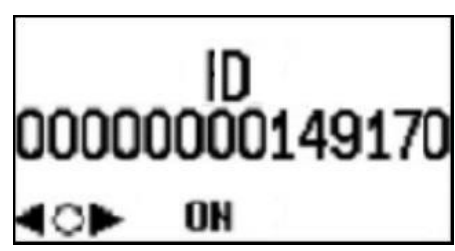

- Una volta selezionato il menù sopra riportato, azionare il tasto di selezione 

   per consultazione.
- Il numero riportato è quello del PDR associato in maniera univoca al contatore installato.

# Apertura Valvola

#### ! ATTENZIONE Per evitare danni:

Verificare che tutte le utenze dell'utente siano chiuse, ovvero tutti gli apparecchi a gas devono essere chiusi.

 Alla consegna, se non espressamente concordato, la valvola è abilitata.
 L'abilitazione all'apertura della valvola può essere effettuata solo via comunicazione locale o remota.

- Se abilitata la valvola può essere localmente aperta.
- II contatore può essere configurato con password per apertura valvola. In questo caso si presenta la schermata a seguire:

| Valvola      |  |
|--------------|--|
| 0            |  |
| U            |  |
|              |  |
|              |  |
| 1 m h 1000 - |  |
|              |  |

(schermata opzionale).

Se la password è correttamente inserita viene visualizzata la schermata di aperture valvola.

| Valvola       |
|---------------|
| Premere • per |
| aprire        |
| <             |

Mantenere il pulsante di selezione • premuto.

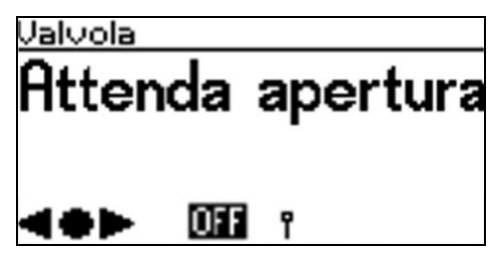

A inizializzazione avvenuta comincia il test di abilitazione. Mentre il test è in corso, viene visualizzata la durata rimanente:

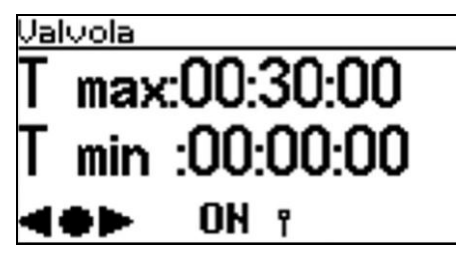

- T max: è la massima durata del test
   T min: è la minima durata del test
- La durata del test è variabile in funzione dell'impianto a valle del contatore.
- Se i criteri di abilitazione sono verificati i risultati del test sono visualizzati sullo schermo.

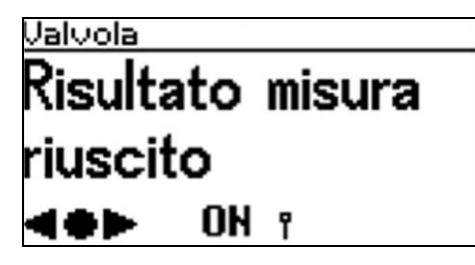

#### Contatti

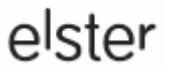

Germany Elster GmbH Strotheweg 1 49504 Lotte T +49 541 1214-0 F +49 541 1214-370 info@elster-instromet.com www.elster-instromet.com Italia Elster s.r.l. Divisione Gas Metering Via Cava Trombetta, 5 20090 Segrate MI T +39 02 213032-1 F +39 02 213032-32 gas-metering.it@elster.com www.elster.it

2015-12 rev 1.0